# CATTI 境外 1-3 级报考指南

### 考试简介

中国翻译专业资格(水平)考试是受中国国家人力资源和社 会保障部委托,由中国外文局负责实施与管理的一项中国国家级 职业资格考试,已纳入中国国务院职业资格目录清单,该考试不 限国籍、不限年龄、不限学历,是对参试人员口译或笔译双语互 译能力的评价与认定。

### 报名方式

考生可登录 CATTI 官方网站(www.catticenter.com)进行 考试报名。具体报名操作步骤如下:

## 一、报名入口

## 1. 进入官网报名页面

考生访问 CATTI 官方网站(www.catticenter.com),点击 【考试报名】进入海外考试报名页面。

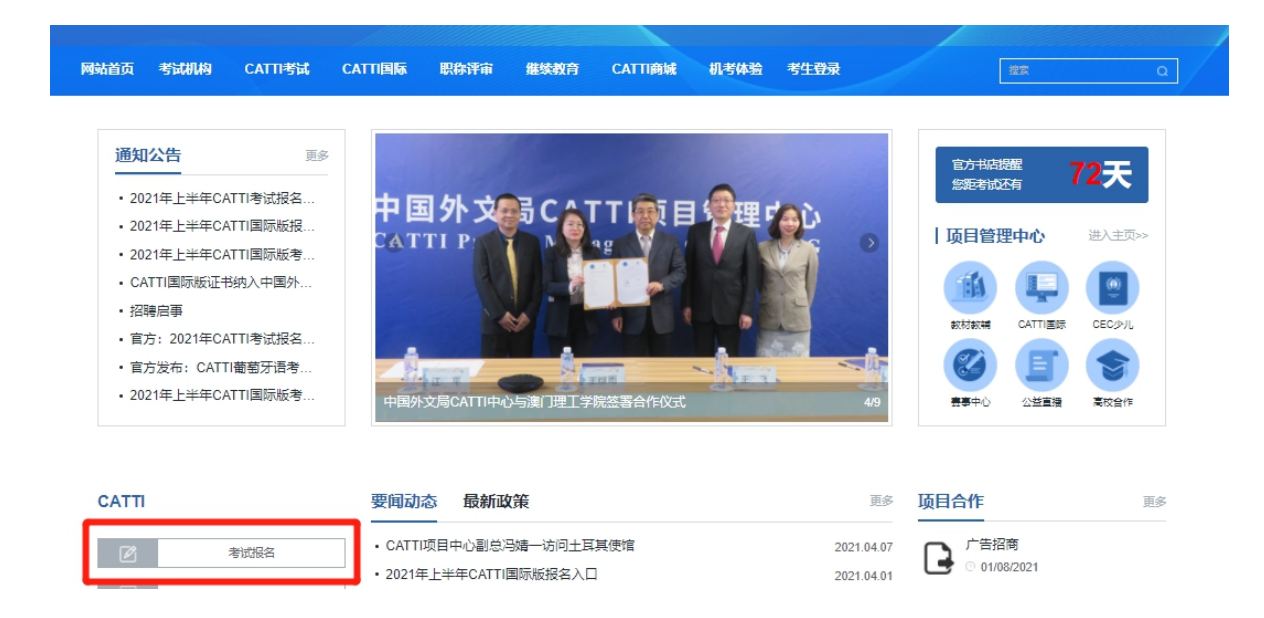

## 2. 选择考试

选择自己所要报考的考试名称,点击【报名】

| 当前位置: 网站首页   |         |                             |    |
|--------------|---------|-----------------------------|----|
| » CATTI 1-3级 | 考试报名    | 计划                          |    |
| » CATTI 国际版  | 开考年月    | 考试名称                        | 操作 |
|              | 2021-07 | 2021年上半年CATTI国际版中英考试 (境外)   | 报名 |
|              | 2021-06 | 2021年上半年CATTI 1-3级(境外)      | 报名 |
|              | 2021-06 | 2021年上半年CATTI国际版中英考试 (中国内地) | 报名 |
|              | 2021-06 | 2021年上半年CATTI 1-3级 (中国内地)   | 报名 |

# 选择所要报考的考试点击【确定】进入【报名入口】

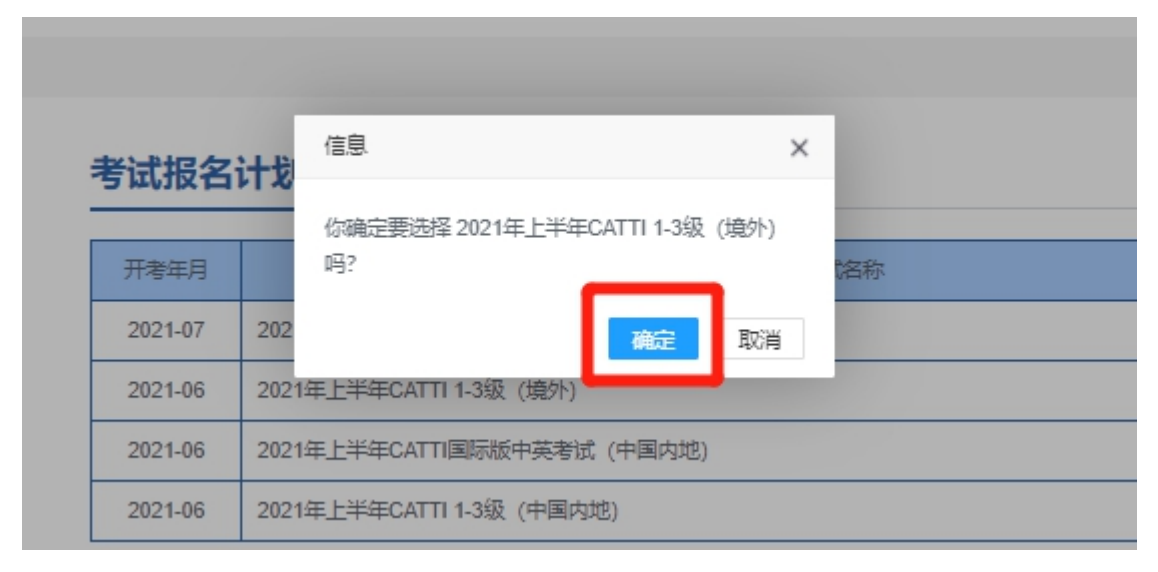

选择所在大洲、所在国家、所在城市、考试语种、报考方向、 考试等级。选择好之后,点击【我要报名】。

| 当前位置: 首页 / 境外考试                     |  |  |  |  |  |  |  |
|-------------------------------------|--|--|--|--|--|--|--|
| 报名入口                                |  |  |  |  |  |  |  |
| 所在大洲 欧洲 卫团                          |  |  |  |  |  |  |  |
| 所在国家中国演门                            |  |  |  |  |  |  |  |
| 所在城市中国澳门                            |  |  |  |  |  |  |  |
| 考试语种 俄语 葡萄牙语 英语                     |  |  |  |  |  |  |  |
| <i>报考方向</i> 笔译 口译                   |  |  |  |  |  |  |  |
| 考试等级 二级 三级 一级                       |  |  |  |  |  |  |  |
|                                     |  |  |  |  |  |  |  |
| 亚洲/中国澳门/中国澳门/葡萄牙语/笔译/二级             |  |  |  |  |  |  |  |
| 考试名称: 2021年上半年CATTI 二级葡语笔译 (中国澳门考区) |  |  |  |  |  |  |  |
| 考试形式:无                              |  |  |  |  |  |  |  |
| 考试时间: 2021年06月20日                   |  |  |  |  |  |  |  |
| 报名时间: 2021年04月13日2021年05月08日        |  |  |  |  |  |  |  |
| 我要报名>>                              |  |  |  |  |  |  |  |
|                                     |  |  |  |  |  |  |  |

二、填写报名表

# 1. 用户登录

| 謝約入账号 謝約入账号 謝約入账号 謝約入账码 董納入國所設证码 X    C    C | 用户登      |
|----------------------------------------------|----------|
| 请输入密码<br>请输入图形验证码 XI CS                      | 请输入账号    |
| 请输入图形验证码 X T C S                             | 请输入密码    |
|                                              | 请输入图形验证码 |
|                                              | 主册账号     |

提示:

当前位置: 网站首页 / 考生登录

(1) 新用户需要注册账号后填写基本信息, 信息填写完成后 自动审核。注册方式见上图。注册后报名入口进行再次选择,方可 进行报名表填写。

(2) 老用户直接登录账号和密码,进行报名表填写即可。

## 2. 报考须知

进入【报名须知】,勾选【我已阅读报名并已确认】,点击 【下一步】

当前位置: 首页 / 用户中心

### 报名须知

### 报考须知

一、报考人员责任

 保证不进行针对本平台的任何恶意行为,对于破坏本平台的恶意行为,将依法追究其相应法律责任。
报考人员承诺将仔细阅读本平台上指导报名和考试的有关通知、政策、制度、流程、考试问答及公告等内容,并作为服务协议的附 属条款加以遵守,并严格按照其要求进行操作。

中国翻译专业资格(水平)海外考试网上报名平台(以下简称"本平台")的所有权归开棣教育科技(北京)有限公司(又称. CATTI 项目管理中心)所有,报考人员使用报名系统进行网上报名,视为报考人员同意本平台所有服务协议条款。

<sup>1.</sup> 保证所提供的报名信息及相关证明材料完整、准确、有效。

<sup>2.</sup> 保证不利用本平台从事违反法律、法规和政策规章的活动。

- 七、关于成绩、信息发布
- 1. 报考人员的考试成绩、资格证书等,由CATTI项目管理中心在本平台进行发布,报考人员可登录个人账号进行查询。
- 2. CATTI项目管理中心将通过网上公告形式向报考人员提供资讯,告知服务协议条款的修改、服务变更或其它重要事项。

八、法律

网上报考及查询等服务协议条款均要遵守中华人民共和国(不包含港澳台地区)的法律、法规,报考人员和CATTI项目管理中心一致同 意服从有管辖权法院管辖。若部分服务条款与法律、法规相抵触,并不影响其他条款的法律效力。

"承诺已认真阅读本服务协议,并点击"我接受"选项之后,表示已与CATTI项目管理中心自愿达成本协议,并完全接受协议各条款的 约束。

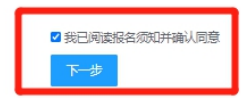

3. 告知书

# 进入【告知书】, 勾选【我已阅读告知书并确认同意】, 点

# 击【提交报名】

### 告知书

#### 专业技术人员资格考试报考承诺书

本人郑重承诺: 本人已经符合本考试报名条件,填报和提交的所有信息均真实、准确、完整、有效,愿意承担虚假承诺的责任,并接受相应处理。

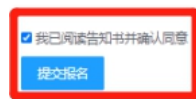

## 4. 报名表

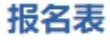

| *姓名                                                                     | 小静        | *性别     | 女          |         |  |  |  |  |
|-------------------------------------------------------------------------|-----------|---------|------------|---------|--|--|--|--|
| * 国籍                                                                    | 中国 *      | * 出生日期  | 2020-11-01 |         |  |  |  |  |
| * 身份证明类型                                                                | 居民身份证、社保卡 | *身份证明号码 | 请输入证件号码    |         |  |  |  |  |
| 毕业学校                                                                    | 请输入毕业学校   |         |            | * 合上传照片 |  |  |  |  |
| 学位                                                                      | 请输入学位     | 毕业时间    | 请选择        |         |  |  |  |  |
| 工作单位 请输入工作单位                                                            |           |         |            |         |  |  |  |  |
| *联系电话 请输入联系电话                                                           |           |         |            |         |  |  |  |  |
| *电子邮箱 请输入电子邮箱                                                           |           |         |            |         |  |  |  |  |
| * 通讯地址                                                                  | 请输入通讯地址   |         |            |         |  |  |  |  |
| *报考方向                                                                   | 笔译        | *报考级别   | 二级         |         |  |  |  |  |
| 郑重承诺:<br>本人已经符合本考试报名条件,填报和提交的所有信息均真实、准确、完整、有效,愿意承担不实承诺的相关责任,并接受相<br>应处理 |           |         |            |         |  |  |  |  |

### 2021年上半年CATTI 1-3级(境外)

☑我已阅读并确保填报信息真实有效

### 保存报名

填表说明:

1. 请准确填写"姓名""身份证明号码""出生年月"等, 该信息将作为后续证书印制的唯一标

识。身份证明类型包括身份证号码、护照号码。

- 2. 请如实填写电话、邮箱等相关信息,便于准考证、证书领取。
- 3. 学位栏: 根据自身情况可填写学士、硕士、专家、副博士、博士等。
- 4. 报考级别栏:请选择对应的二级、三级或一级。
- 5. 报考方向栏: 请选择对应的口译或笔译。
- 6. 照片格式: 近期标准1寸白底彩色半身免冠正面证件照 (尺寸25mm\*35mm,像素

295px\*413px,文件大小在10K-30K之间,照片文件以证件号码命名,只能使用数字或英文字母命名。

 7. 报考一级的考生需通过一级资质证明文件处上传全国统一考试已取得相应语种、类别 二级翻译证书,或按照国家统一规定已评聘专业翻译职务扫描文件,文件大小不超过 30M。

8. 查阅大纲样题及考试模拟测试可登录官网(www.catticenter.com)。

9. 咨询邮箱: icattipmc@catti.net.cn

提示:填写报名表前请先仔细阅读填表说明。报名一级考试 需上传资质相关证明文件。

| *报考方向    | 口译 | * 报考级别 | 一級       |  |
|----------|----|--------|----------|--|
| 一级资质证明文件 |    |        | * ▲ 上传文件 |  |

填写完成后需要再次确认信息并点击【确认信息】

报名信息确认

| *姓名   | 小静        | * 性别               | 女     |
|-------|-----------|--------------------|-------|
| * 国籍  | 中国        | * 出生日期             | 20 01 |
| *联系电话 | 1         | * 通讯地址             | 北京    |
| *证件类型 | 居民身份证、社保卡 | * 证件 <del>号码</del> | 1 9   |
| *报考方向 | 笔译        | *报考级别              | 二级    |

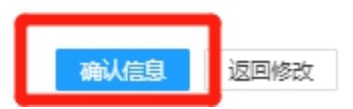

X

# 三、确认信息并完成支付

在左侧【我的报名表】中可以查看已保存的考试报名表。

# 当前位置: 首页 / 用户中心 👤 信息维护 <mark>-</mark> 8 \* $\star$ ≣ ∌ ----Б

|  | 我旧 | 归形 | 占表 |  |  |
|--|----|----|----|--|--|
|--|----|----|----|--|--|

.....

| 弼管理  |   | 考点         | 语种   | 报考级别 | 报考方向 | 报考时间              | 查看详情 |
|------|---|------------|------|------|------|-------------------|------|
| 的收藏  |   | 亚洲中国澳门中国澳门 | 葡萄牙语 | 二级   | 笔译   | 2021/4/13 9:12:43 | 查看   |
|      |   |            |      |      |      |                   |      |
| 砌灯車  |   |            |      |      |      |                   |      |
| 络入口  | • |            |      |      |      |                   |      |
| 的报名表 |   |            |      |      |      |                   |      |
| 转证引用 |   |            |      |      |      |                   |      |
| 线查询  |   |            |      |      |      |                   |      |
|      |   |            |      |      |      |                   |      |
|      |   |            |      |      |      |                   |      |

### 我的报名表

| 考点           | 语种   | 报考级别 | 报考方向 | 报考时间              | 查看详情 | 状态  | 捞  | 影作 |
|--------------|------|------|------|-------------------|------|-----|----|----|
| 亚洲 中国澳门 中国澳门 | 葡萄牙语 | 二级   | 笔译   | 2021/4/13 9:12:43 | 宣若   | 未提交 | 修改 | 提交 |

提示:

- (1) 点击【查看】可返回查看报名表信息
- (2) 点击【修改】可返回修改报名表信息, 但考点无法修改
- (3) 点击【提交】按钮确认后正式提交

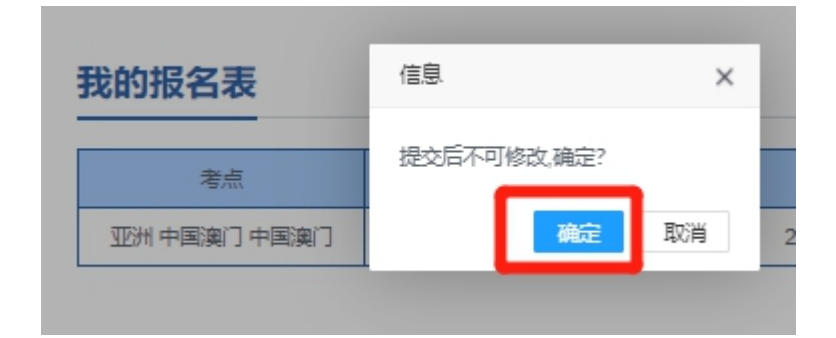

报名表提交后查看状态栏,点击【支付】完成缴费。

我的报名表

| 考点           | 语种   | 报考级别 | 报考方向 | 报考时间              | 宣看详情 | 状态       | 操作 |
|--------------|------|------|------|-------------------|------|----------|----|
| 亚洲 中国澳门 中国澳门 | 葡萄牙语 | 二级   | 笔译   | 2021/4/13 9:12:43 | 查看   | 已通过——待支付 | 支付 |

提示:支付前请阅读支付说明,注意支付事项。如转账支付 需要上传支付凭证。

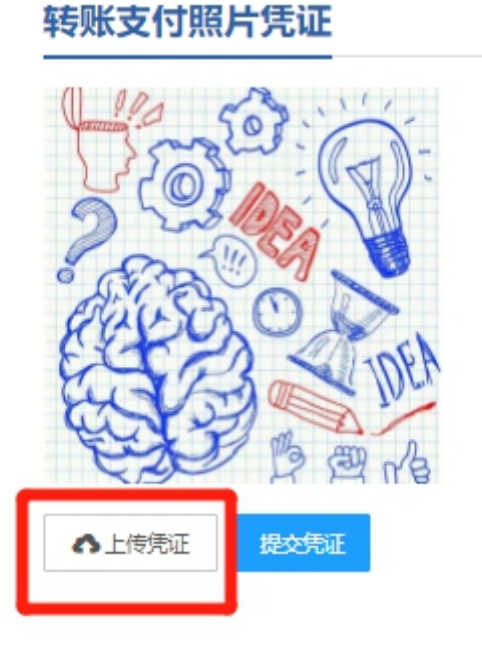

考生若在报名时遇到问题,可发邮件咨询工作人员。

联系邮箱: icattipmc@catti.net.cn

考生还可以在官方微信订阅号留言咨询。扫描 CATTI 中心二 维码关注 "CATTI 中心"官方微信订阅号即可在后台留言。

CATTI 中心二维码:

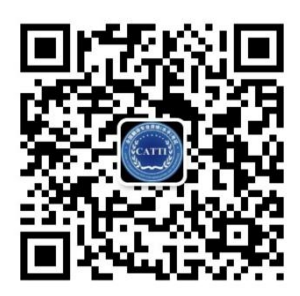